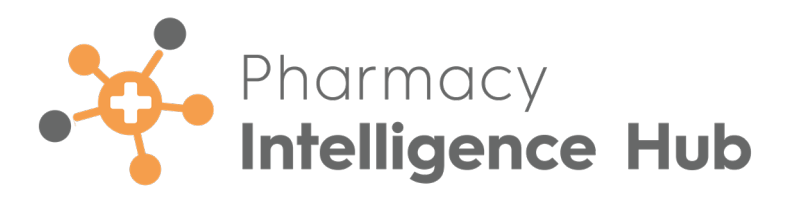

# Pharmacy Intelligence Hub 6.0 Release Guide

Version 1.0

26 November 2024

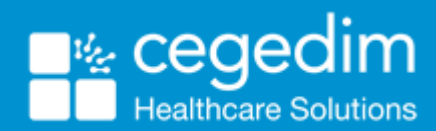

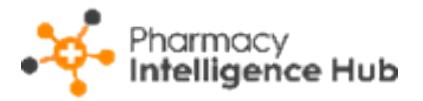

#### Copyright © 2024 In Practice Systems Limited

#### All Rights Reserved

Cegedim Healthcare Solutions is the trading name of Cegedim Rx Ltd and In Practice Systems Limited.

No part of this document may be photocopied, reproduced, stored in a retrieval system or transmitted in any form or by any means, whether electronic, mechanical, or otherwise, without the prior written permission of Cegedim Healthcare Solutions.

No warranty of accuracy is given concerning the contents of the information contained in this publication. To the extent permitted by law, no liability (including liability to any person by reason of negligence) will be accepted by Cegedim Healthcare Solutions, its subsidiaries or employees for any direct or indirect loss or damage caused by omissions from or inaccuracies in this document.

Cegedim Healthcare Solutions reserves the right to change without notice the contents of this publication and the software to which it relates.

Product and company names herein may be the trademarks of their respective owners.

Registered name: Cegedim Rx Ltd. Registered number: 02855109

Registered address: Building 2, Buckshaw Station Approach, Buckshaw Village, Chorley, PR7 7NR

Registered name: In Practice Systems Limited. Registered number: 01788577

Registered address: Studio F5 Battersea Studios 1, 82 Silverthorne Road, London SW8 3HE

Website: <a href="https://www.cegedim-healthcare.co.uk/">https://www.cegedim-healthcare.co.uk/</a>

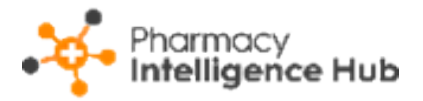

# **Table of Contents**

| Table of Contents                                 |    |
|---------------------------------------------------|----|
| Pharmacy Intelligence Hub Release 6.0             | 4  |
| Summary of Changes                                | 4  |
| Reimbursements                                    | 5  |
| Filtering Reimbursements                          | 5  |
| Reimbursements Headline                           | 6  |
| Reimbursements Table                              | 6  |
| Predicted Income                                  | 6  |
| Exporting an FP34 Report                          |    |
| EPS & Recorded Paper Data                         | 9  |
| Daily Breakdown of Claims                         | 10 |
| EPS & Labelled Paper Data                         |    |
| Daily Breakdown of Claims                         | 12 |
| Recorded Activities & Refunds                     |    |
| Searching for and Sorting the Reimbursements Data | 14 |
| Exporting Reimbursements Data                     | 14 |

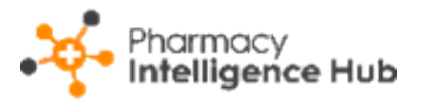

## Pharmacy Intelligence Hub Release 6.0

## Summary of Changes

**Pharmacy Intelligence Hub** release **6.0** includes the following improvement:

- **Reimbursements** We have introduced the following enhancements to the **Reimbursements** screen:
  - Reimbursements Table The table now displays both EPS & Recorded
     Paper Data and EPS & Labelled Paper Data.
  - **Reimbursements Export** The **Reimbursements** export functionality is improved.
  - **Reimbursements FP34 Report** The **FP34 report** is updated, making it clearer to view your reimbursement figures.

See <u>Reimbursements on the next page</u> for details.

This release also includes some background fixes and improvements to **Pharmacy Intelligence Hub**.

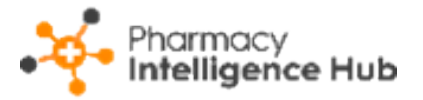

## Reimbursements

The **Reimbursements** screen provides you with an overview of the quantity and value of electronic and paper prescription reimbursements due within your group.

| ← Reimbursements            |                                                                                         |                                              |             |                      |  |  |
|-----------------------------|-----------------------------------------------------------------------------------------|----------------------------------------------|-------------|----------------------|--|--|
| September 2024 -            | Month<br>September 2024 💌                                                               |                                              |             |                      |  |  |
| HEADLINE<br>Your stores hav | HEADLINE<br>Your stores have £411 forecast NHS Reimbursement due for the selected month |                                              |             |                      |  |  |
| Reimbursements              |                                                                                         |                                              |             | Q Search             |  |  |
| Predicted Income EPS &      | Recorded Paper Data EPS & Label                                                         | led Paper Data Recorded Activities & Refunds |             |                      |  |  |
|                             |                                                                                         | Predicted Inco                               | me          |                      |  |  |
| Store ↑                     | EPS Reimbursement Due ?                                                                 |                                              |             |                      |  |  |
| Test store                  | £22.37                                                                                  | £0                                           | 22.37 0%    | EXPORT FP34 REPORT 🔻 |  |  |
| Test store                  | £222.10                                                                                 | £166.70                                      | 388.8 +198% | EXPORT FP34 REPORT 🔻 |  |  |

## Filtering Reimbursements

You can filter the **Reimbursements** data by month, the current month displays as default. To change the month simply select from the available list.

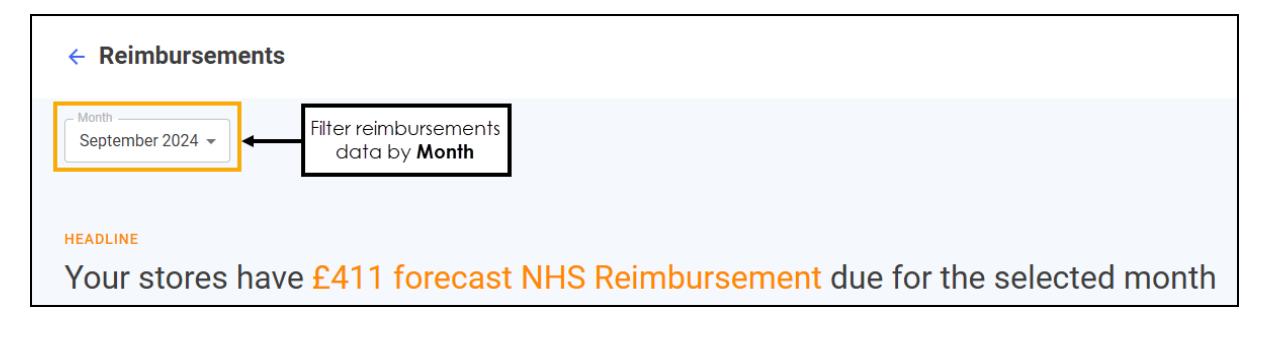

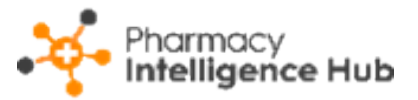

### **Reimbursements Headline**

The Reimbursements headline provides a dynamic summary of the

reimbursements due for the selected month.

```
HEADLINE
```

Your stores have £411 forecast NHS Reimbursement due for the selected month

## **Reimbursements Table**

The **Reimbursements** table consists of four tabs:

- Predicted Income below
- EPS & Recorded Paper Data on page 9
- EPS & Labelled Paper Data on page 11
- Recorded Activities & Refunds on page 13

#### **Predicted Income**

From the **Predicted Income** tab you can view the value of reimbursements due and export an **FP34 Report** for each of your stores for the selected month.

| Reimbursements                                                                                     | Q Search                |                                        |                           |                      |
|----------------------------------------------------------------------------------------------------|-------------------------|----------------------------------------|---------------------------|----------------------|
| Predicted Income EPS & Recorded Paper Data EPS & Labelled Paper Data Recorded Activities & Refunds |                         |                                        |                           |                      |
|                                                                                                    | Predicted Income        |                                        |                           |                      |
| Store ↑                                                                                            | EPS Reimbursement Due ? | Paper (Labelled) Reimbursement Due (?) | Total Reimbursement Due ? |                      |
| Test store                                                                                         | £22.37                  | £0                                     | 22.37 0%                  | EXPORT FP34 REPORT 🔻 |
| Test store                                                                                         | £222.10                 | £166.70                                | 388.8 +198%               | EXPORT FP34 REPORT 🔻 |

The Predicted Income tab displays the following:

- **Store** The store name.
- **EPS Reimbursement Due** The value of the electronic (EPS) reimbursements due.

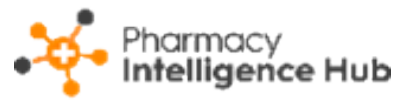

- Paper (Labelled) Reimbursement Due The value of the paper reimbursements labelled in Pharmacy Manager.
  - **Total Reimbursement Due** The total combined value of the reimbursements due.

**Note** - Where data exists for the previous month, **Total Reimbursement Due** displays the percentage decrease or increase compared to the previous month.

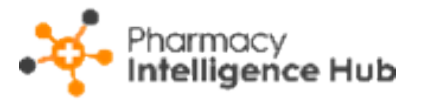

#### Exporting an FP34 Report

To export an **FP34 Report** for a store:

- Make sure that Month is set to the correct month required for the FP34 Report, see <u>Filtering Reimbursements on page 5</u> for more details.
- 2. Search for the store required, enter a store name in Search

Q Search

the table updates as you type.

3. Select EXPORT FP34 REPORT **EXPORT FP34 REPORT** to the right of the required

store and select either **PDF** or **Excel**.

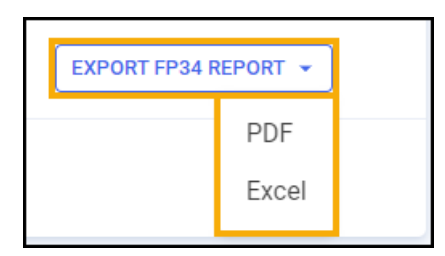

4. The file is exported to your **Downloads** folder.

**Training Tip** - To view the **Downloads** folder, open **Windows File Explorer**, locate and open **Downloads**. A list of your recently downloaded files display.

- **Disclaimer** The FP34 values are calculated using the EPS items claimed for and the paper prescriptions labelled within **Pharmacy Manager** over the specified time frame.
- The FP34 report produced in Pharmacy Intelligence Hub is based on the NHS FP34 Schedule of Payments document. Please note we can only report on data captured in Pharmacy Intelligence Hub. For more information on the FP34 Schedule of Payments, see Payment Information (NHS BSA) or Understanding your FP34 Schedule of Payments (Community Pharmacy England) for details.

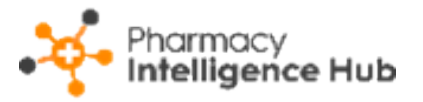

### EPS & Recorded Paper Data

From the **EPS & Recorded Paper Data** tab, view the number of forms and items recorded as claimed in **Pharmacy Manager** for each of your stores in the selected month.

| Reimbursements         |                                                                                                    |             |                            |                            | Q Search        |                    |                 |
|------------------------|----------------------------------------------------------------------------------------------------|-------------|----------------------------|----------------------------|-----------------|--------------------|-----------------|
| Predicted Income EPS & | Predicted Income EPS & Recorded Paper Data EPS & Labelled Paper Data Recorded Activities & Refunds |             |                            |                            |                 |                    |                 |
|                        | EPS & Recorded Paper Prescription Data                                                             |             |                            |                            |                 |                    |                 |
| Store ↑                | EPS Forms (?)                                                                                      | EPS Items ? | Paper Forms (recorded) (?) | Paper Items (recorded) (?) | Total Forms (El | PS & recorded) (?) | Total Items (El |
| Test store             | 1                                                                                                  | 4           | 0                          | 0                          | 1 0%            |                    | 4 0%            |
| Test store             | 4                                                                                                  | 9           | 0                          | 0                          | 4 +198%         |                    | 9 +198%         |

The **Prescription Data** tab displays the following:

- **Store** The store name.
- **EPS Forms** The number of EPS forms claimed.
- **EPS Items** The number of EPS items claimed.
- Paper Forms (recorded) The number of paper forms recorded as claimed in Pharmacy Manager.
- Paper Items (recorded) The number of paper items recorded as claimed in Pharmacy Manager.
- Total Forms (EPS & recorded) The total combined number of forms recorded as claimed in Pharmacy Manager.
- **Total Items (EPS & recorded)** The total combined number of items recorded as claimed in **Pharmacy Manager**.
  - **Note** Where data exists for the previous month, **Total Forms** and **Total Items** displays the percentage decrease or increase compared to the previous month.

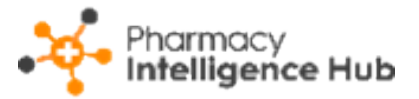

#### Daily Breakdown of Claims

To view a daily breakdown of the number of forms and items claimed by one of

your stores for the selected month, select **VIEW DAILY TOTALS** 

|                                        |                                |                           | Q Searc | h                                |
|----------------------------------------|--------------------------------|---------------------------|---------|----------------------------------|
| EPS & Labelled Paper Data              | Recorded Activities & Refunds  |                           |         |                                  |
| EPS & Recorded Paper Prescription Data |                                |                           |         | Select to view a daily breakdown |
| Paper Items (recorded) ?               | Total Forms (EPS & recorded) 🕐 | Total Items (EPS & record | ed) (?) | of claims                        |
| 0                                      | 1 0%                           | 4 0%                      |         | VIEW DAILY TOTALS                |
| 0                                      | 4 +198%                        | 9 +198%                   |         | VIEW DAILY TOTALS                |

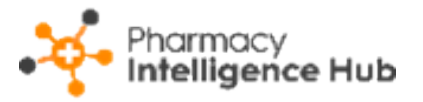

### EPS & Labelled Paper Data

From the **EPS & Labelled Paper Data** tab, view the number of forms and items recorded as claimed in **Pharmacy Manager** for each of your stores in the selected month.

| Reimbursements                                                                                     |                                        |             |                          |                          | Q             | Search        |
|----------------------------------------------------------------------------------------------------|----------------------------------------|-------------|--------------------------|--------------------------|---------------|---------------|
| Predicted Income EPS & Recorded Paper Data EPS & Labelled Paper Data Recorded Activities & Refunds |                                        |             |                          |                          |               |               |
|                                                                                                    | EPS & Labelled Paper Prescription Data |             |                          |                          |               |               |
| Store ↑                                                                                            | EPS Forms ?                            | EPS Items ? | Paper Forms (labelled) ? | Paper Items (labelled) ? | Total Forms ? | Total Items ? |
| Test store                                                                                         | 1                                      | 4           | 0                        | 0                        | 1             | 4             |
| Test store                                                                                         | 4                                      | 9           | 3                        | 3                        | 7             | 12            |

The **Prescription Data** tab displays the following:

- **Store** The store name.
- EPS Forms The number of EPS forms claimed.
- **EPS Items** The number of EPS items claimed.
- Paper Forms (labelled) The number of paper forms processed (labelled) in Pharmacy Manager.
- Paper Items (labelled) The number of paper items processed (labelled) in Pharmacy Manager.
- Total Forms The total combined number of EPS forms and Paper forms processed (labelled) in **Pharmacy Manager**.
- Total Items The total combined number of EPS items and Paper items processed (labelled) in **Pharmacy Manager**.

**Note** - Where data exists for the previous month, **Total Forms** and **Total Items** displays the percentage decrease or increase compared to the previous month.

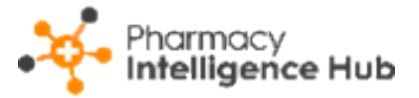

#### Daily Breakdown of Claims

To view a daily breakdown of the number of forms and items claimed by one of

your stores for the selected month, select **VIEW DAILY TOTALS** 

|     |                                  |               | Q Searc       | h                                                |
|-----|----------------------------------|---------------|---------------|--------------------------------------------------|
| Re  | corded Activities & Refunds      |               |               |                                                  |
| EPS | & Labelled Paper Prescription Da | ta            |               | Select to view a<br>daily breakdown<br>of claims |
| )   | Paper Items (labelled) ?         | Total Forms ? | Total Items ? |                                                  |
|     | 0                                | 1             | 4             | VIEW DAILY TOTALS                                |
|     | 0                                | 0             | 0             | VIEW DAILY TOTALS                                |

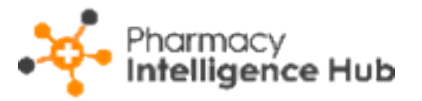

### **Recorded Activities & Refunds**

From the **Recorded Activities & Refunds** tab view the number of activities, for example, number of New Medicine Services (NMS) completed, and refunds recorded in **Pharmacy Manager** for the selected month.

| Reimbursements                                                                                     |                               |              |                 |              | Q Search         |
|----------------------------------------------------------------------------------------------------|-------------------------------|--------------|-----------------|--------------|------------------|
| Predicted Income EPS & Recorded Paper Data EPS & Labelled Paper Data Recorded Activities & Refunds |                               |              |                 |              |                  |
|                                                                                                    | Recorded Activities & Refunds |              |                 |              |                  |
| Store ↑                                                                                            | FP57 Forms ?                  | FP57 Value ? | NMS Completed ? | AURs @Home ? | AURs @Premises ? |
| Test store                                                                                         | 98                            | £112         | 23              | 19           | 21               |

The Activities & Refunds tab displays the following:

- **Store** The store name.
- FP57 Forms The number of FP57 forms recorded in Pharmacy Manager.
- FP57 Value The total value of the FP57 forms recorded in Pharmacy Manager.
- NMS Completed The number of completed New Medicine Services (NMS) recorded in Pharmacy Manager.
- **AURs @Home** The number of Appliance Use Reviews (AURs) at home recorded in **Pharmacy Manager**.
- **AURs @Premises** The number of Appliance Use Reviews (AURs) at premises recorded in **Pharmacy Manager**.

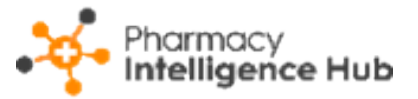

## Searching for and Sorting the Reimbursements Data

The **Reimbursements** table displays the performance of each store in your group in ranked order, you can search for or sort the data that displays.

| Reimbursements                                                                                                    |                                                              | Search for a store $\longrightarrow$ | Q Search                          |                      |
|----------------------------------------------------------------------------------------------------|--------------------------------------------------------------|--------------------------------------|-----------------------------------|----------------------|
| Predicted Income         EPS & Recorded Paper Data         EPS & Labelled Paper Data         Recorded Activities & Refunds         Sort data |                                                              |                                      |                                   |                      |
|                                                                                                    |                                                              | Predicted Inc                        | ome                               |                      |
| Store                                                                                                    | EPS Reimbursement Due ? Paper (Labelled) Reimbursement Due ? |                                      | Total Reimbursement Due 🕐 $igvee$ |                      |
| Test store                                                                                                    | £222.10                                                      | £166.70                              | 388.8 +198%                       | EXPORT FP34 REPORT 🔻 |

- Search To search for an individual store, simply enter the store name in Search \_\_\_\_\_\_, the table updates as you type.
- Sort Data Select any header to sort pharmacies by the chosen header, for example, select Total Reimbursements Due to sort the stores by the value of total reimbursement due. You can sort ascending or descending as required.

## **Exporting Reimbursements Data**

To export **Reimbursements** data for all stores within your group to a CSV (spreadsheet) file:

1. From the **Reimbursements** screen select **EXPORT** 

| ← Reimbursements | Select to export<br>Reimbursements data |
|------------------|-----------------------------------------|
| October 2022 -   |                                         |

2. The **Export** screen displays.

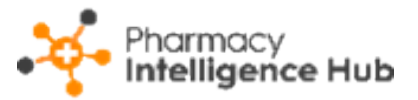

| Export                              | ×               |
|-------------------------------------|-----------------|
| Month From                          | Month To        |
| Please Select 🔹                     | Please Select 🔹 |
| Please select a valid to/from mo    | onth range      |
| Select All                          |                 |
| Reimbursements Total 🥐              |                 |
| Drug and Appliance Costs 🕜          |                 |
| Prescription Fees 🕐                 |                 |
| Charges 🕐                           |                 |
| Details of Other Amounts Authorised | •               |
| Pharmacy Data 🕐                     |                 |
| Summary of Expensive Items 🕐        |                 |
| Other Store Recorded Activities 🕐   |                 |
| CANCEL                              | EXPORT          |

Complete the **Export** screen as required:

- Select a valid **From** and **To** month.
- Select the data categories you want to include in the CSV (spreadsheet) file.

**Note** - Choose **Select All** to include all data categories.

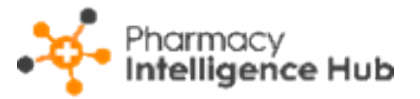

Select select to display more information about a data category.

| Export                                                                                                    |                                                | ×      |
|----------------------------------------------------------------------------------------------------|------------------------------------------------|--------|
| Month From                                                                                                    | Month To                                       |        |
| Please Select 🔹                                                                                                    | Please Select                                  | •      |
| Please select a valid to/from m                                                                                                    | onth range                                     |        |
| Select All                                                                                                    |                                                |        |
| Reimbursements Tota 🕜 🗲                                                                                                    | Select <b>?</b> to display<br>more information |        |
| <b>Reimbursements Total</b> <ul> <li>Total Reimbursement Due</li> <li>Eps Reimbursement Due</li> <li>Paper Reimbursement Due</li> <li>Total Other Amounts</li> <li>Total Of Drug And Appliance Costs</li> <li>Total Of All Prescription Fees</li> <li>Charges collected From Patient Value</li> </ul> |                                                |        |
| Summary of Expensive Items 🥐                                                                                                    |                                                |        |
| Other Store Recorded Activities 🥐                                                                                                    |                                                |        |
| CANCEL                                                                                                    |                                                | EXPORT |

3. Select **EXPORT** to export the CSV (spreadsheet) file to your local

Downloads folder.

**Training Tip** - To view the **Downloads** folder, open **Windows File Explorer**, locate and open **Downloads**. A list of your recently downloaded files display.